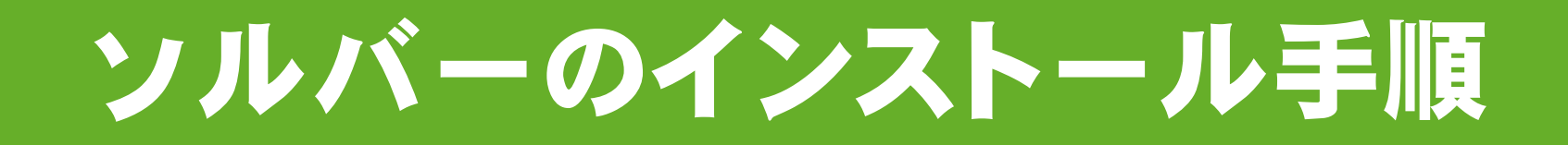

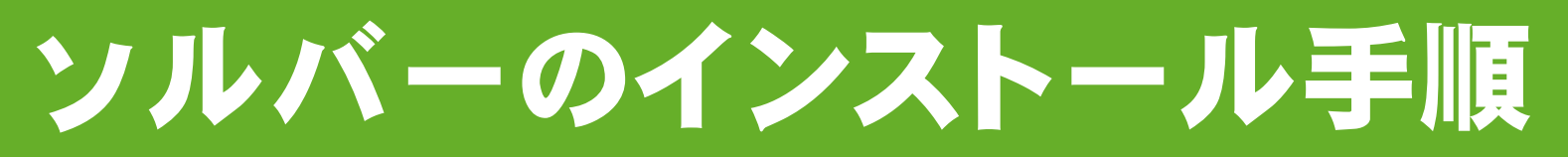

## 1. <u>iRICサイト</u>のダウンロードページからソルバーを入手する (http://i-ric.org)

|                    |                                                                |      |              |            | Japanese   English ・<br>・iRICとは、お問い合せ、 ロウイン |
|--------------------|----------------------------------------------------------------|------|--------------|------------|---------------------------------------------|
| HOME   Y7F9±P      | · アニメーション   ユーザーコミュニ                                           | ティー  | 基礎講座         | イベント   FAG |                                             |
| ダウンロード             |                                                                | 1    |              |            |                                             |
| HOME> ダウンロード       |                                                                |      |              |            |                                             |
| ダウンロード             |                                                                |      |              |            | ダウンロード<br>⊙ V2.X                            |
| NaysCUBE           | 說明                                                             | 配布形式 | サイズ          | ダウンロード     | Nays2D     Nays2U                           |
| ソルバー(win64bit版)    | NaysCUBEのwindows64bitマシン用のソルバ<br>~です。(NaysCUBE_x64 v.2.18.lzh) | lzh  | 2,792KB      | ダウンロード     | <ul> <li>Nays2DFlood</li> </ul>             |
| ソルバーマニュアル          | 3次元河川流れ・河床変動解析プログラム:NaysC<br>UBEの説明書です。                        | pdf  | 5,372KB      | ダウンロード     | Morpho2D     TIPS&TOOLS                     |
| <b>亊例</b> 集A(実河川編) | NaysCUBEを利用した実河川での計算事例です。                                      | pdf  | 12,593К<br>В | ダウンロード     | ● 参考文献                                      |
| 亊例集B(基礎水理編)        | NaysCUBEを利用した基礎水理の計算事例です。                                      | pdf  | 5,305KB      | ダウンロード     | ● V1.X(旧バージョン)                              |
| サンブルデータ            | NaysCUBE事例集で紹介している計算事例のサン<br>ブルデータです(NaysCUBE ver.2.18使用)      | zip  | 33,648K<br>B | ダウンロード     | ● 7=×-ション                                   |

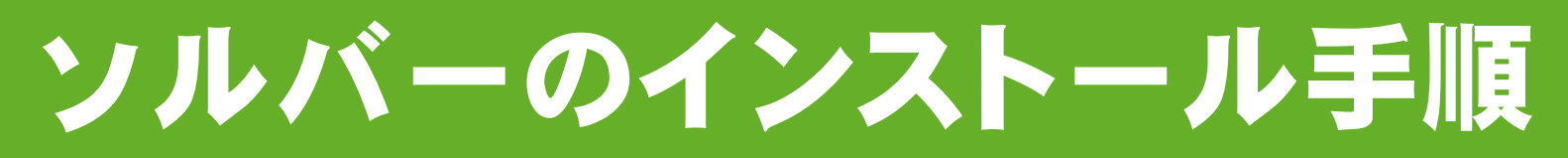

## 2. <u>解凍ソフトツール</u>を利用しダウンロードしたファイルを解凍する

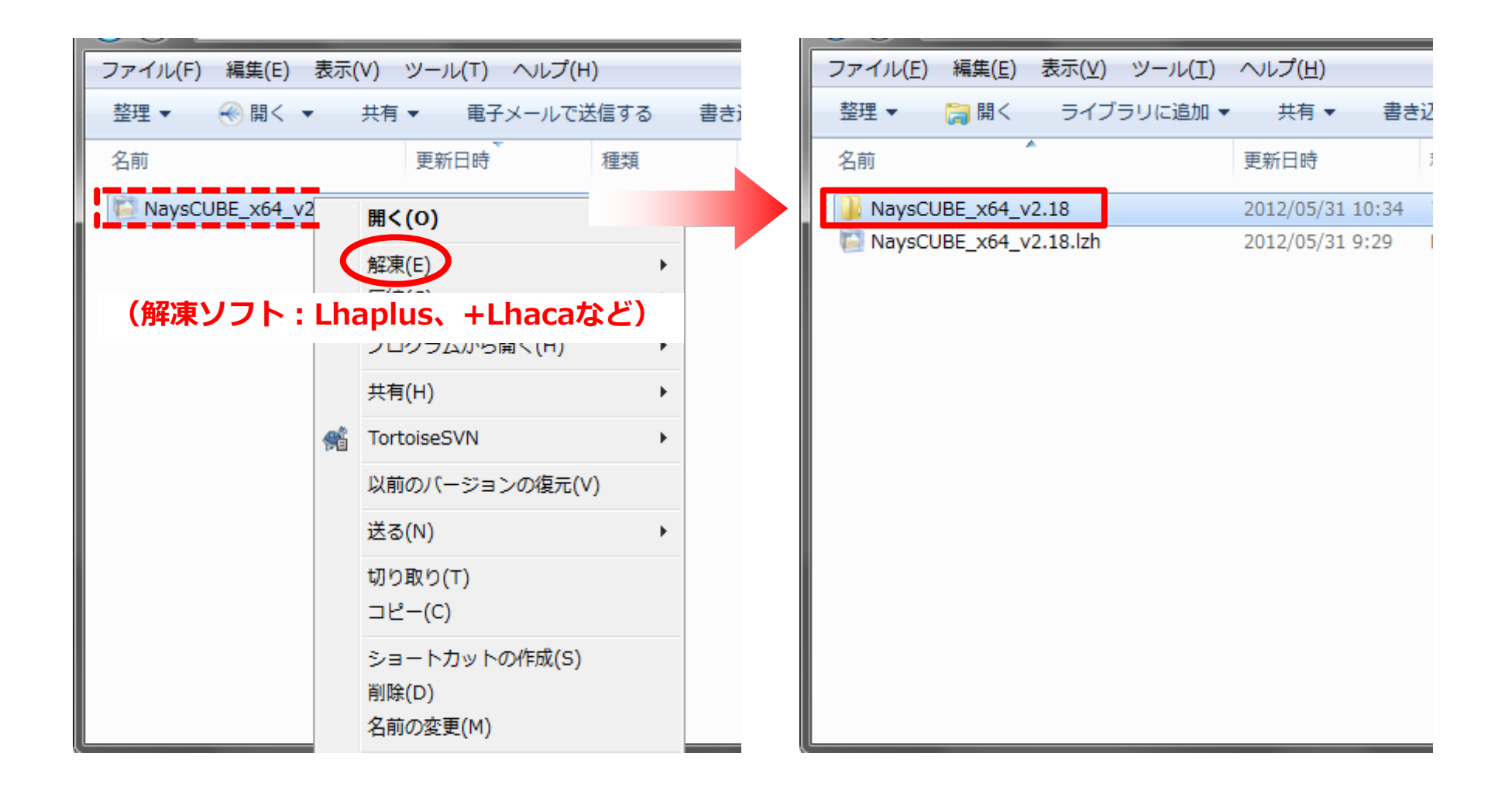

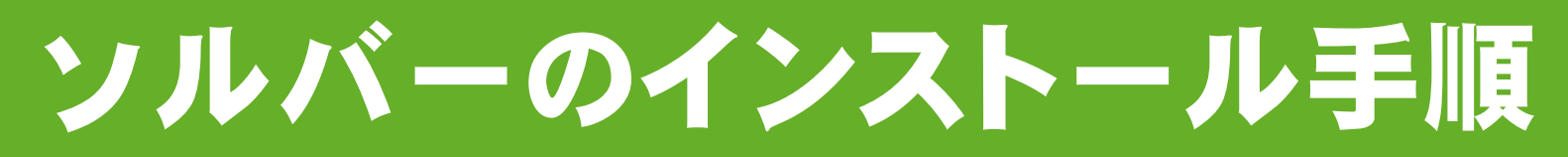

## 3. iRICインストールフォルダの、 フォルダ名「solvers」内に解凍したフォルダをコピーする

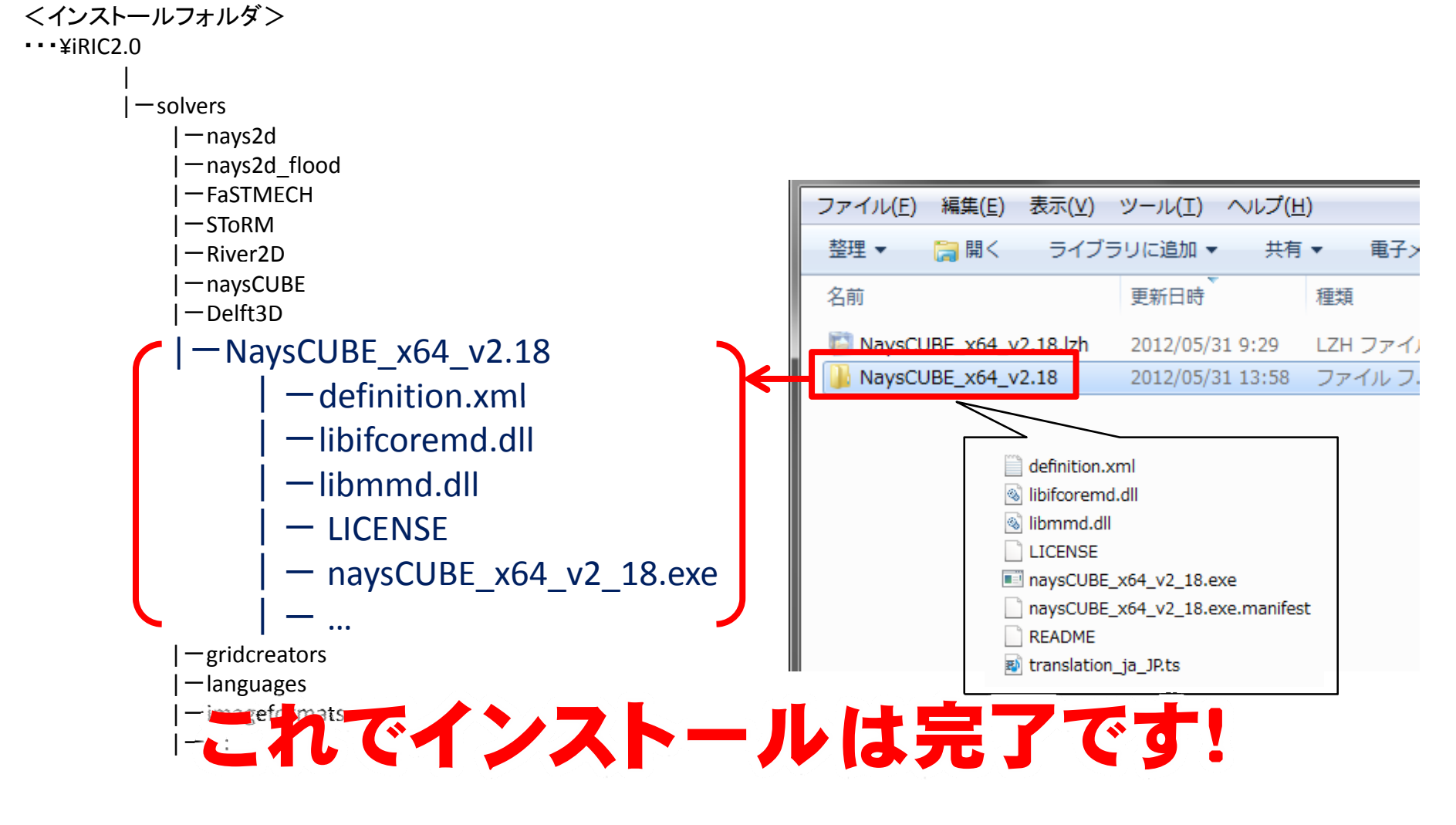

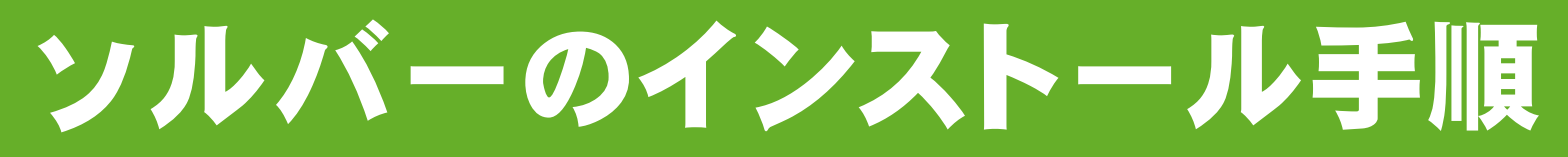

## iRICを再起動して、新しいソルバーのインストールを確認

|                                                                                                    |     | x |
|----------------------------------------------------------------------------------------------------|-----|---|
| ファイル(F) インボート(I) 計算(S) 計算結果(R) 表示(V) オプション(O) ヘルプ(H)                                                     |     |   |
| <b>▷</b> 🖬 ❷ 🎯 崎 (♥) (♥) (♥) (♥) 🌾 📽 (☆ ☆ ☆ ★ ★ ★ ↓ ♥) (♥) (♥) +++ ↓ ↓ (▶) 🔤 (↗) 🔤 👧 ☎ 🐻 🖾 🖾 🖆           | € C | ) |
| ■ IRIC スタートページ                                                                                           |     |   |
| iRIC<br>iRIC へようごぞ!<br>石狩川からナイル川はでシミュレーションできるソフト。                                                        |     |   |
| 計算プロジェクトを始めるサポート                                                                                         |     |   |
| <ul> <li>■ 新しいプロジェクト(N)</li> <li>最近使ったソルバー:</li> <li>■ プロジェクトファイルを開く(O)</li> <li>最近開いたプロジェクト:</li> </ul> |     |   |

|    |                                           |                |           |                         | ( |      |                                          |     |           |                     |
|----|-------------------------------------------|----------------|-----------|-------------------------|---|------|------------------------------------------|-----|-----------|---------------------|
| li | ソルバーの選択                                   |                |           |                         |   | iR   | ソルバーの選択                                  |     |           |                     |
| Γ  | 新しいプロジェクトを開始する時は、解<br>択し、"OK"ボタンを押してください。 | 析に利用する         | ソルバーを過    | 選択する必要がま                |   | HR I | 新しいプロジェクトを開始する時は、<br>沢し、"OK"ボタンを押してください。 | 解析  | テ(こ利用する)  | ノルバーを選択する必要がま       |
| L  | Delft3d v1.0                              | 基本情報           |           |                         |   |      | NaysCUBE_x64 v.2.18                      |     | 基本情報      |                     |
| L  | FaSTMECH v1.0                             | 名前             | Delft3d v | 1.0                     |   |      | Delft3d v1.0                             |     | 名前        | NaysCUBE x64 v.2.18 |
| L  | Morpho2D                                  | バージョン          | 1.0       |                         |   |      | FaSTMECH v1.0                            |     | バージョン     | 2.18                |
|    | Morpho2D v1.0                             | Copyright      | Deltares  |                         |   |      | Morpho2D                                 |     | Copyright | Ichiro Kimura       |
|    | Nays2D Flood v3.0                         | リリース           | 2009/11/  | 01                      |   |      | Morpho2D v1.0                            |     | リリース      | 2012/05/28          |
| 1  | Nays2D Flood v4.0                         | ホームページ http:// | http://ww | <u>vw.google.co.jp/</u> |   |      | Nays2D Flood v3.0                        | ホーム | ホームページ    | http://i-ric.org/   |